## Esituste registreerimine EEL iseteenindusportaalis

## **1** KONTO REGISTREERIMINE

✓ Selleks, et oma esitusi registreerida, loo esmalt iseteenindusportaalis konto:

Seda saad teha siin - EEL iseteenindus

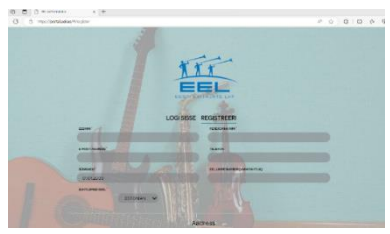

## 2 ESITUSE REGISTREERIMINE

✓ Esitused saad mugavalt registreerida rubriigis "Esitused" -> "Lisa uus esitus".

| oortal.eel.ee/#/repe         | rtoire  |   |            |   |              |   |          |
|------------------------------|---------|---|------------|---|--------------|---|----------|
|                              | Esileht | I | Minu konto | I | Teenused     | I | Esitused |
| Lisa uus esitus              |         |   |            |   |              |   | Sa       |
| Filtreeri/Sordi:<br>Pealkiri |         |   |            | F | Peaesitaja 🍦 |   |          |

- <u>Esituse lisamisel on vaja silmas pidada:</u>
  - Toonitatud väljad on kohustuslikud, kuid palume võimalusel lisada nii palju infot, kui loo kohta teada on. Lisaks toonitatud väljadele on oluline lisada loo ISRC (uuematel salvestustel kohustuslik).
    \*ISRC (kui oled loo ise salvestanud ja välja andnud, siis on vaja sellele ka ISR-koodi. Kui Sul veel ei ole, siis saad koodi alguse taotleda Eesti Fonogrammitootjate Ühingult – <u>ISR-kood</u> ja luua koodi vastavalt juhistele)
    \*Koode saad esitaja või pealkirja järgi otsida ka EFÜ ja ERR-i andmekogust: <u>https://isrc-otsing.streamlit.app/</u> otsing on veidi aeglane, seega vajab kannatust, aga funktsionaalsus on olemas ja saab koode vajadusel otsida 😂 .
  - 2. Esitusele palume lisada kõik salvestusel osalejad nii peaesitaja (Featured) kui ka muusikud ning produtsent, kui muusika on loodud elektrooniliselt (Non-featured), orkestrite/kooride esitustele ka dirigent (Conductor).

\*Kui osaled mitme instrumendiga, lisa ka need eraldi ridadena.

3. Kui oled kõik esitajad lisanud, markeeri linnukesega "Kinnitan, et salvestuse kõik esitajad on lisatud."

|          | Tüüp*        | Perekonnanimi * | Eesnimi*     |
|----------|--------------|-----------------|--------------|
|          | Individual 🗸 | Smith           | John         |
| Sünniaeg | Sünniaeg     | Instrument      | Roll*        |
|          | 25.12.2023   | Vocal 🗸         | Featured 🗸 🛛 |
|          | Tũũp *       | Perekonnanimi * | Eesnimi *    |
|          | Individual 🗸 | Doe             | Jane         |
|          | Sünniaeg     | Instrument      | Roll *       |
|          | 25.12.2023   | Keyboards 🗸     | Featured 🗸   |

Kui soovid registreerida mitu lugu, mille koosseis ja muu info on sama, siis on võimalik "kopeerida" info juba registreeritud loost alloleval kuvatõmmisel märgitud ikoonil klikates (eesti keeles on tulba pealkiri "Tegevused"). Avaneb uus registreerimisaken, kus on eelnevalt registreeritud loo info, mis tuleks välja vahetada soovitud info vastu (nt lisada uue salvestuse pealkiri):

|                    | Repor       | rted Repertoire   |      |        |          |
|--------------------|-------------|-------------------|------|--------|----------|
| Add new Repertoire |             |                   |      |        |          |
| ilter/Sort by:     |             |                   |      |        |          |
| itle               | Main Artist | Created           | Sent |        |          |
|                    |             |                   | 1    |        | Go Clear |
|                    |             |                   |      |        | Go Clear |
|                    |             | « 1 »             |      |        | Go Clear |
| Title              | Main Artist | < 1 >><br>Created | Sent | Status | Go Clear |